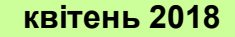

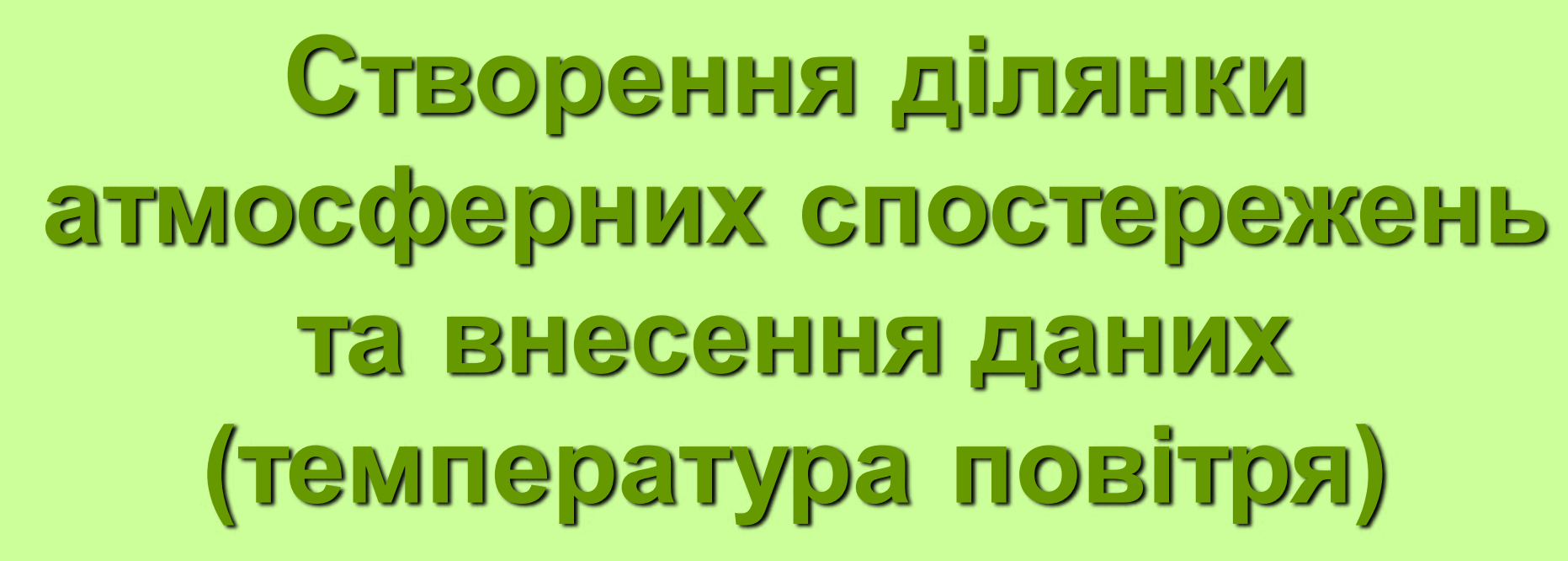

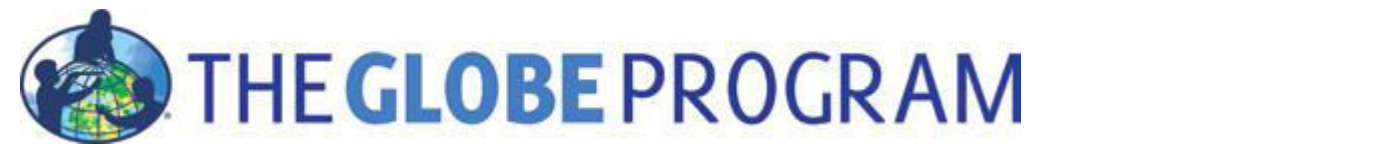

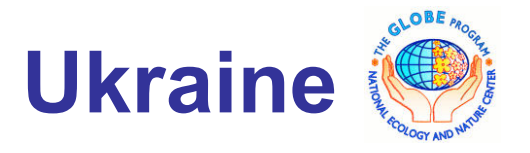

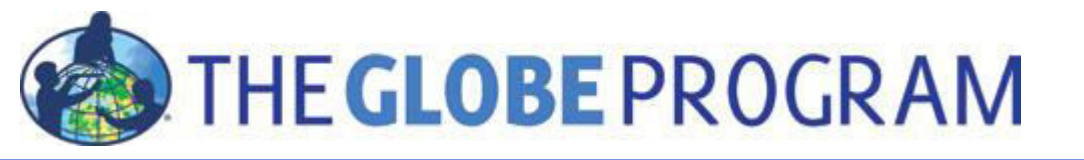

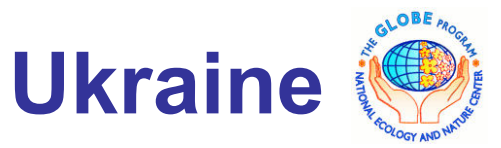

|                                         | Manage 🕶   | Go to 🕶 | 0      | Larisa Sirotyuk 🔻 |             |
|-----------------------------------------|------------|---------|--------|-------------------|-------------|
| THE <b>GLOBE</b> PROGRAM                |            |         | c      | english 🗸         | · 🗙         |
|                                         |            |         |        | Lari              | sa Sirotyuk |
| Main Menu                               |            |         |        |                   |             |
| About                                   |            |         |        |                   | ~           |
| Join                                    |            |         |        |                   | ~           |
| Get Trained                             |            |         |        |                   | ~           |
| Do GLOBE                                |            |         |        |                   | ~           |
| GLOBE Data В головному ме<br>GLOBE Data | еню знаход | цимо ві | кладку | /                 | ~           |
| Community                               |            |         |        |                   | ~           |
| News & Events                           |            |         |        |                   | <b>~</b>    |

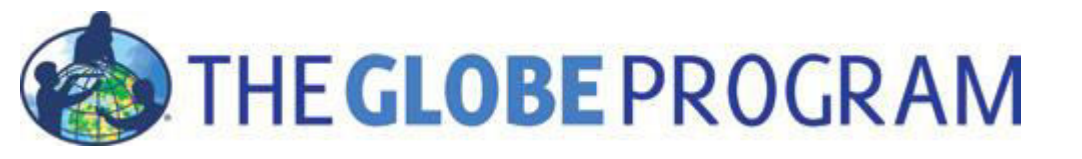

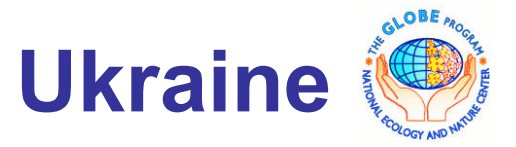

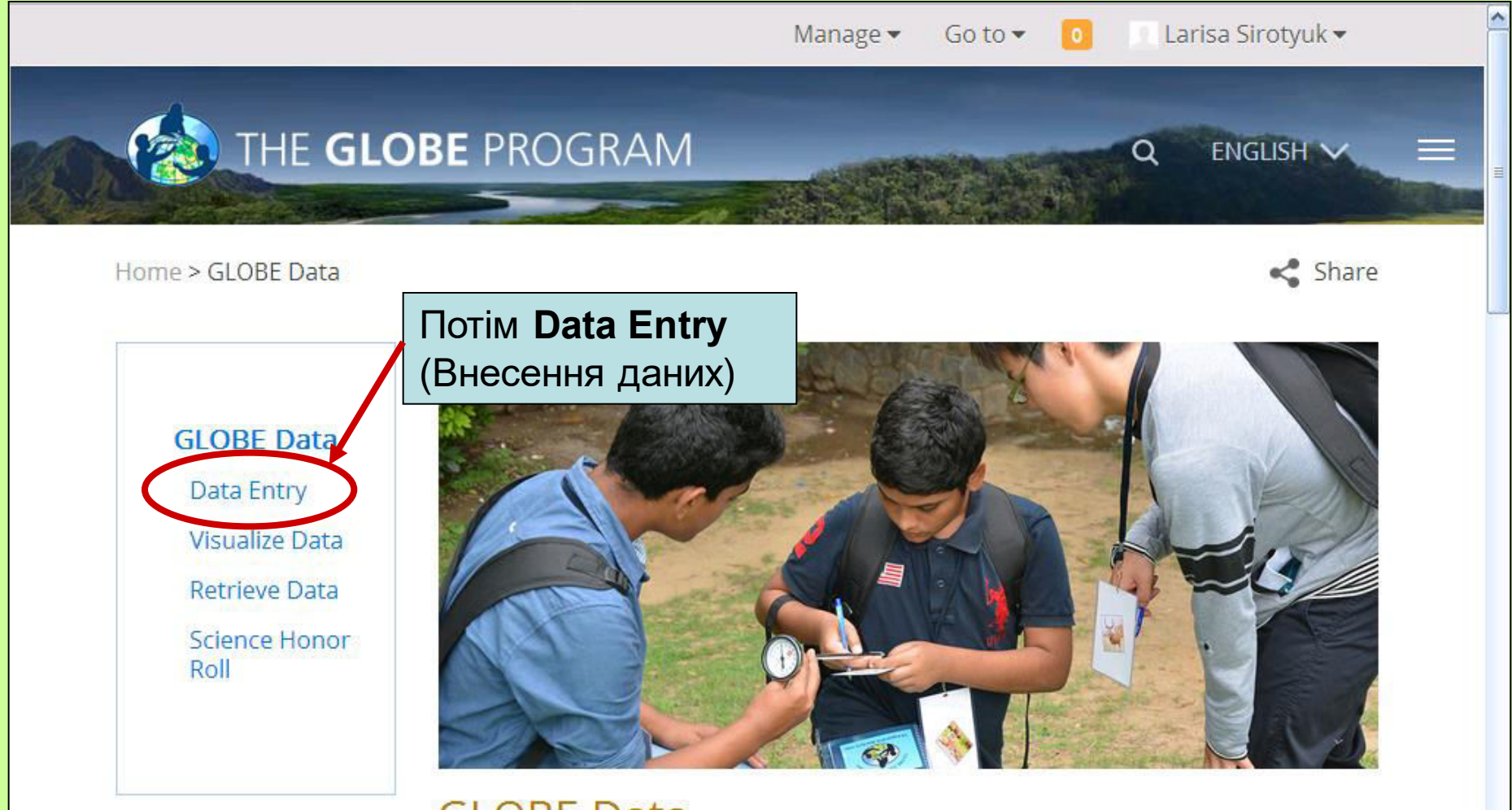

## **GLOBE** Data

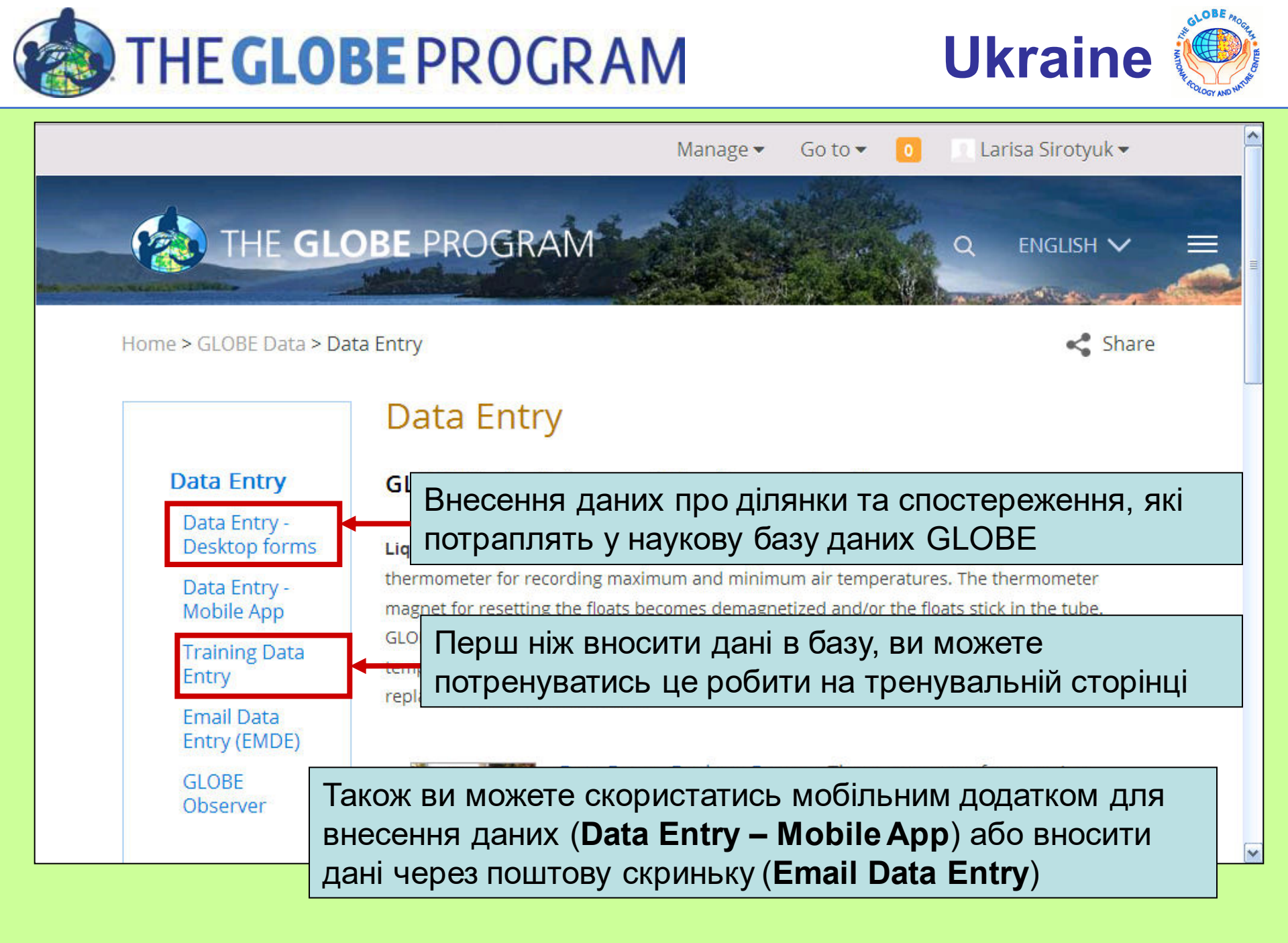

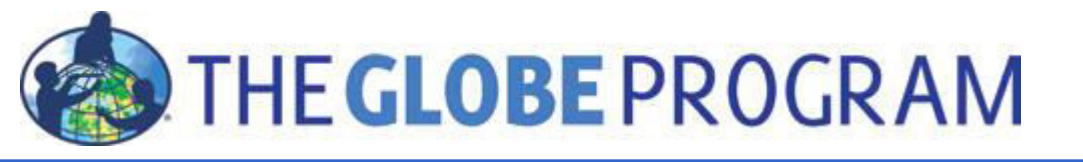

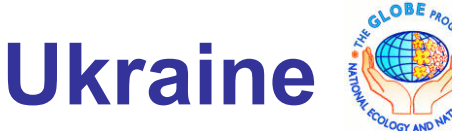

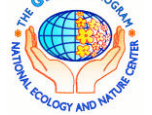

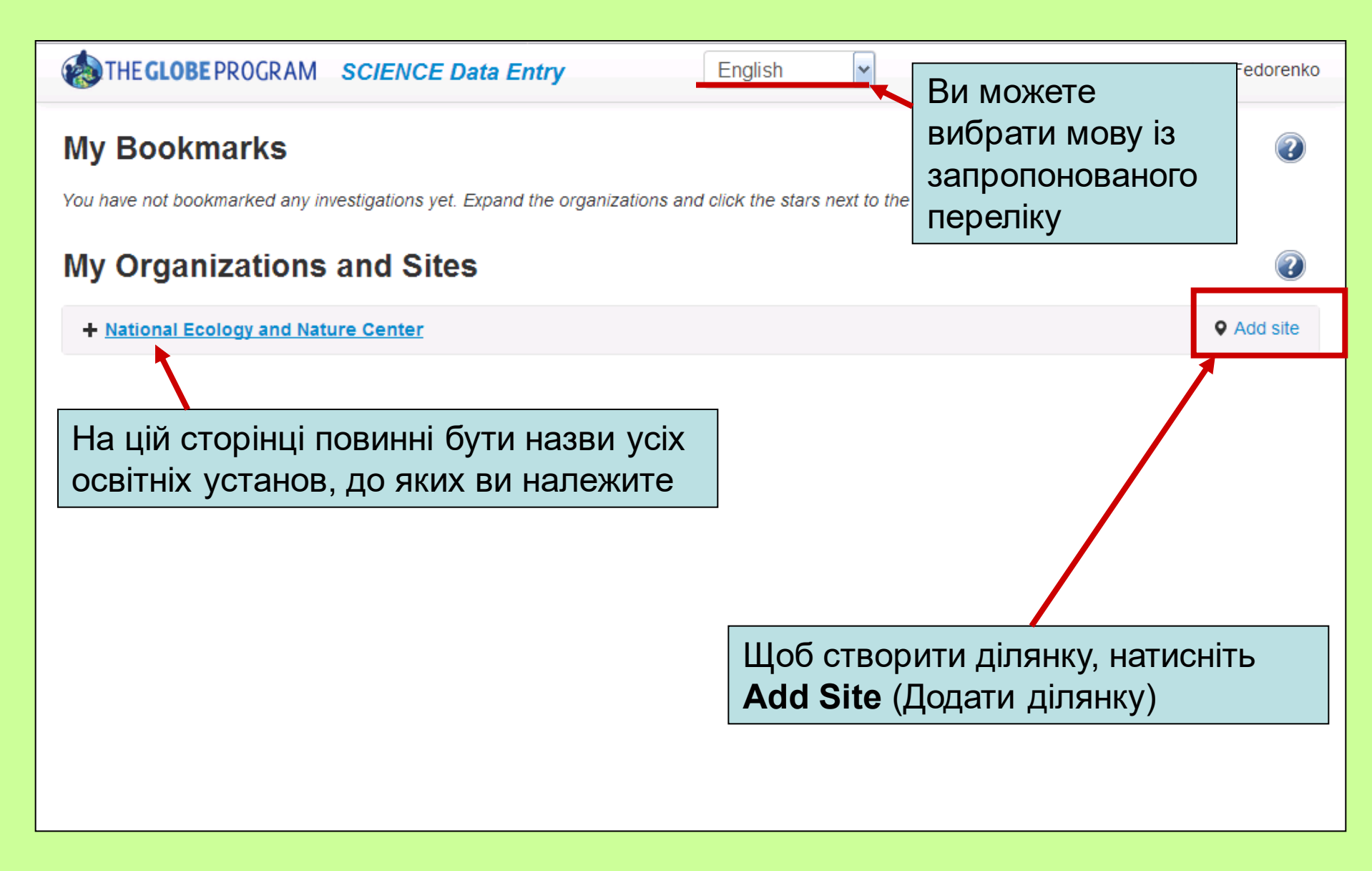

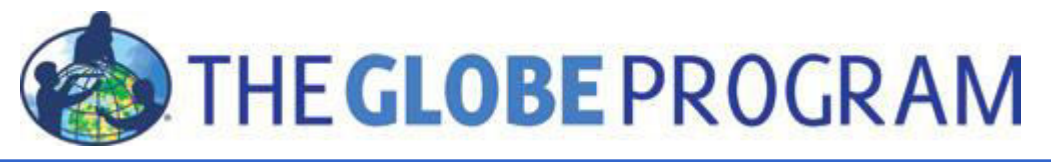

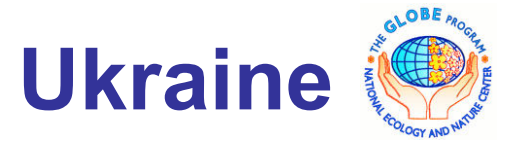

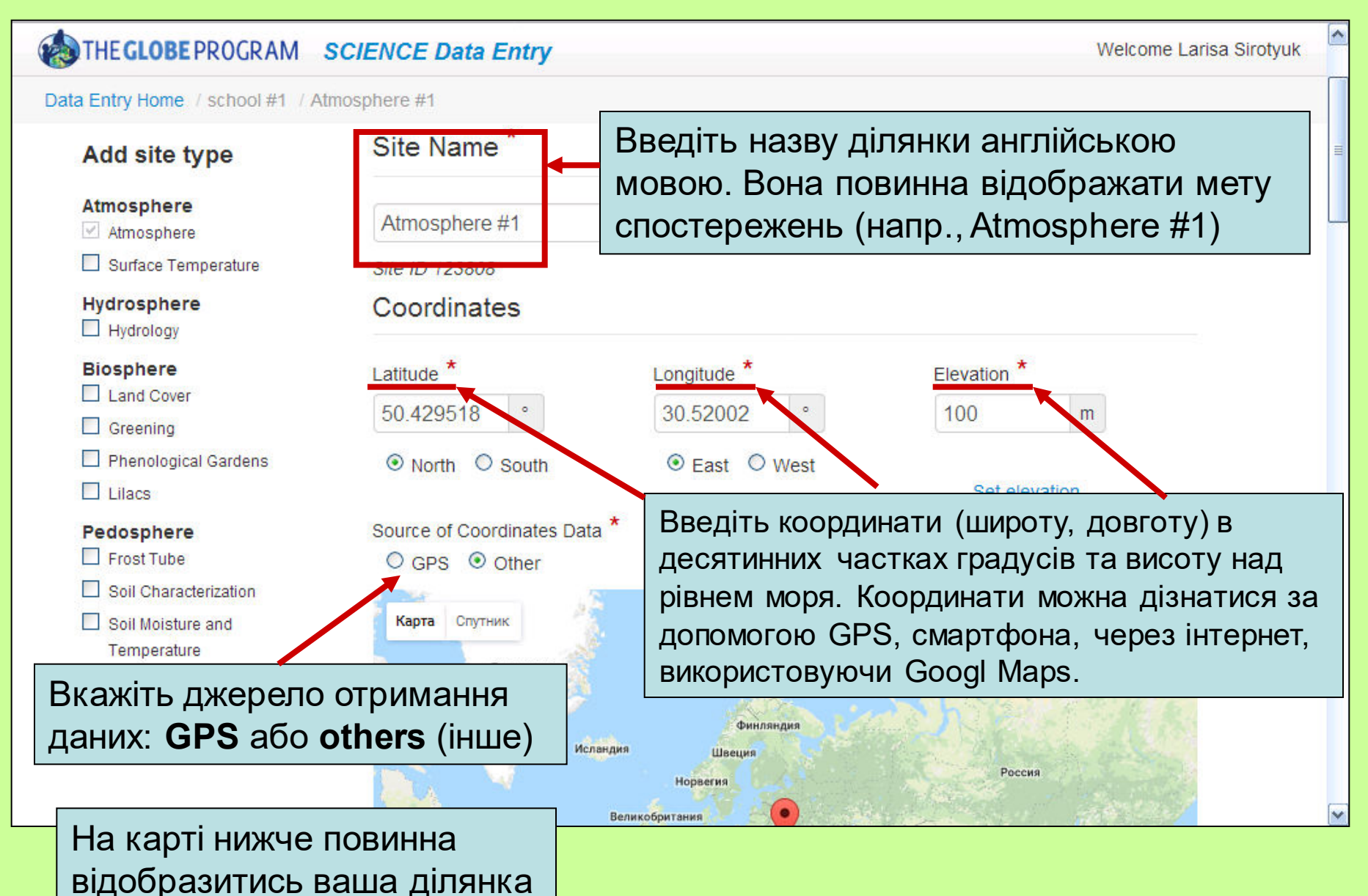

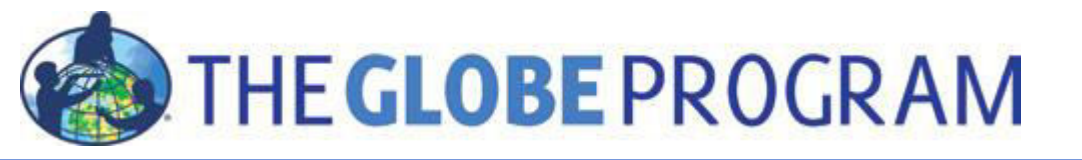

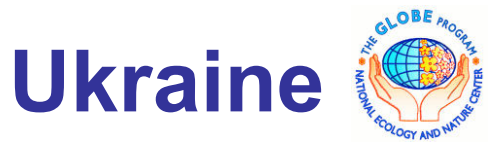

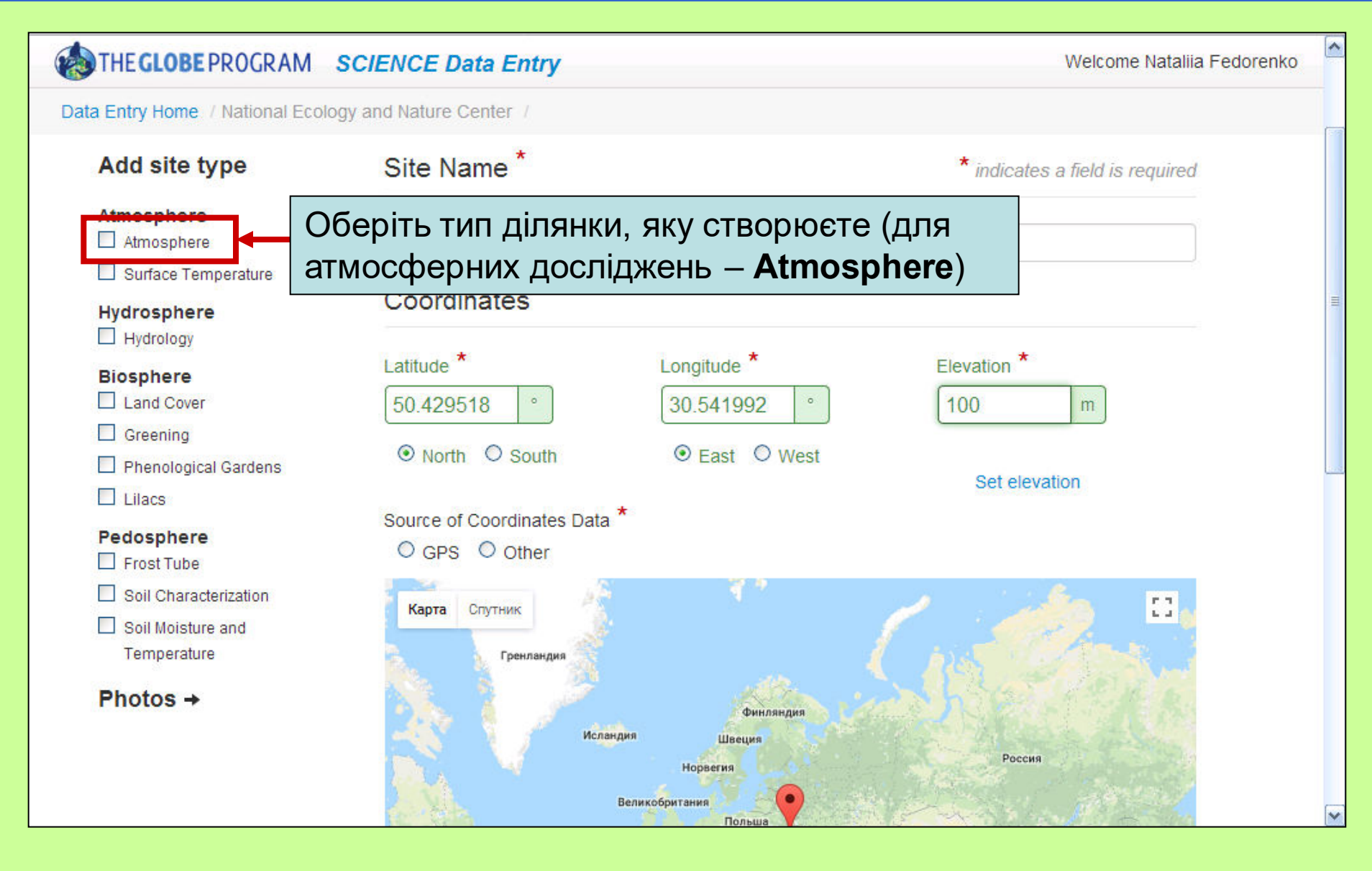

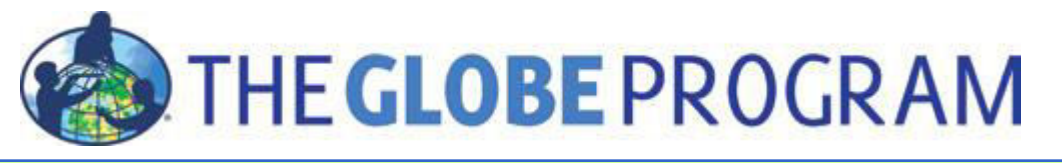

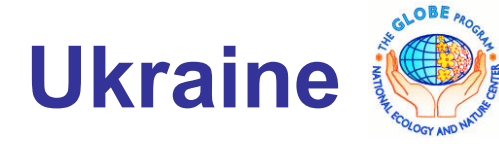

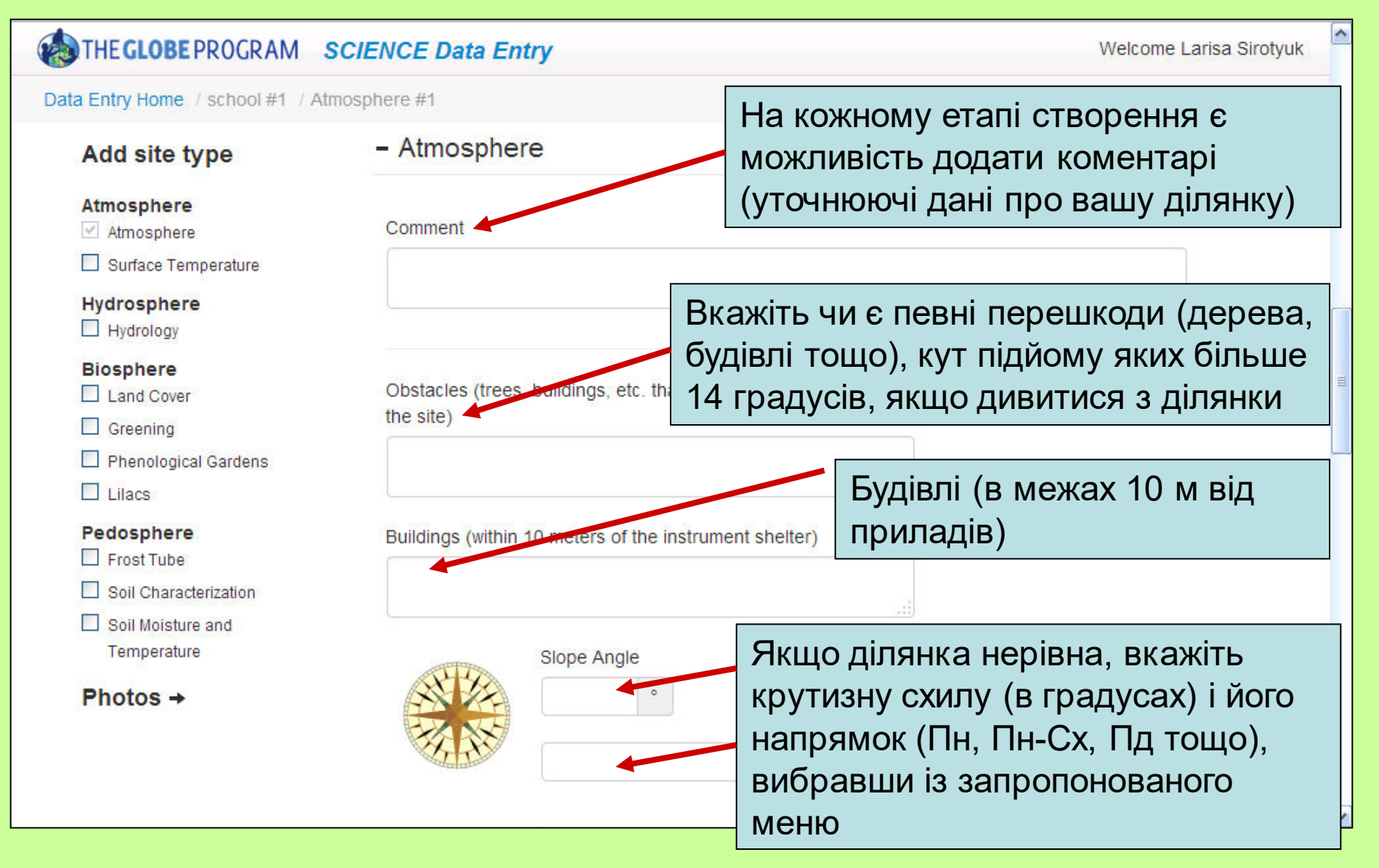

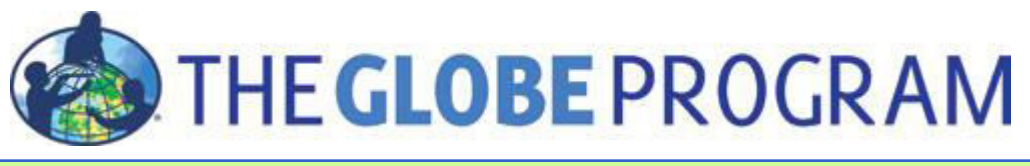

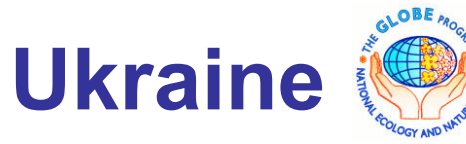

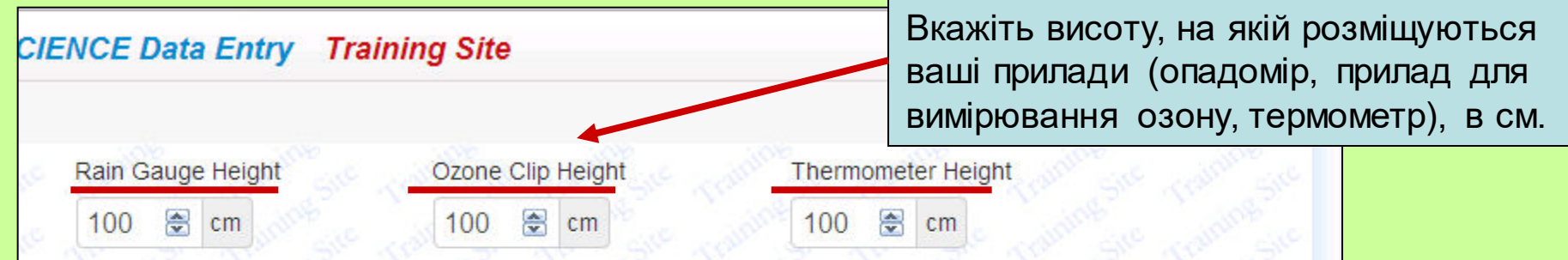

## Thermometers

Liquid-filled Maximum/Minimum Thermometers - GL recommends the U tube thermometer for recording minimum air temperatures. The thermometer magne floats becomes demagnetized and/or the floats sticl encourages the use of a digital maximum/minimum to these air temperature measurements. If you are cur U-tube thermometer please consider replacing it with

Thermometer Type:

## Other, Soil or Air

Liquid-Filled, Current Temp Only Digital Single-Day Max/Min Digital Multi-Day Max/Min AWS WeatherBug Station Davis Instrument Data Logger (HOBO) Rainwise Weatherhawk No Thermometer Оберіть тип термометра, яким ви користуєтесь: Other (інший), Liquid-Filled Max/Min (рідинний для вимірювання макс/мін температури), Liquid-Filled, Current Temp Only (рідинний для вимірювання поточної температури), Digital Single-Day Max/Min (цифровий для вимірювання макс/мін температур протягом одного дня) і т.д. Якщо термометра немає, вкажіть No Thermometer. У більшості випадків це буде Liquid-Filled, Current Temp Only (рідинний для вимірювання поточної температури).

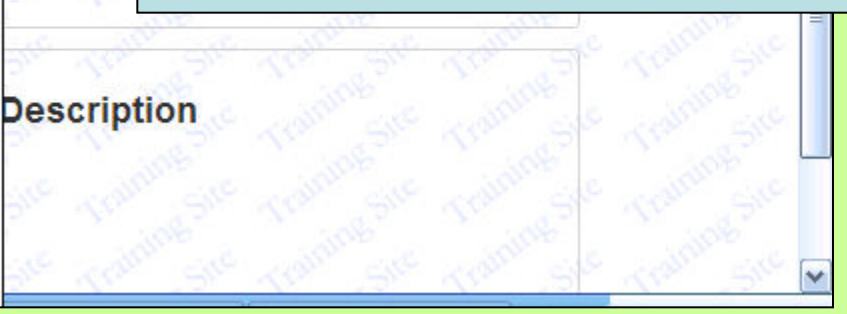

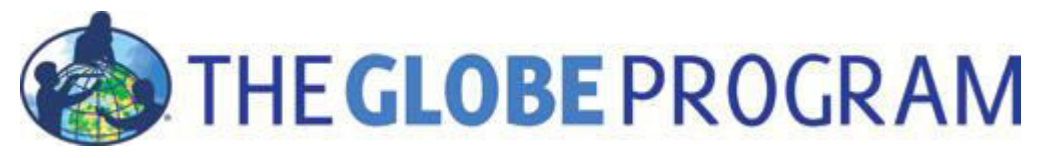

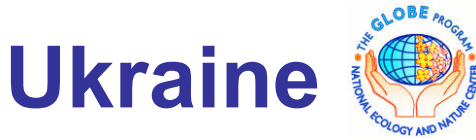

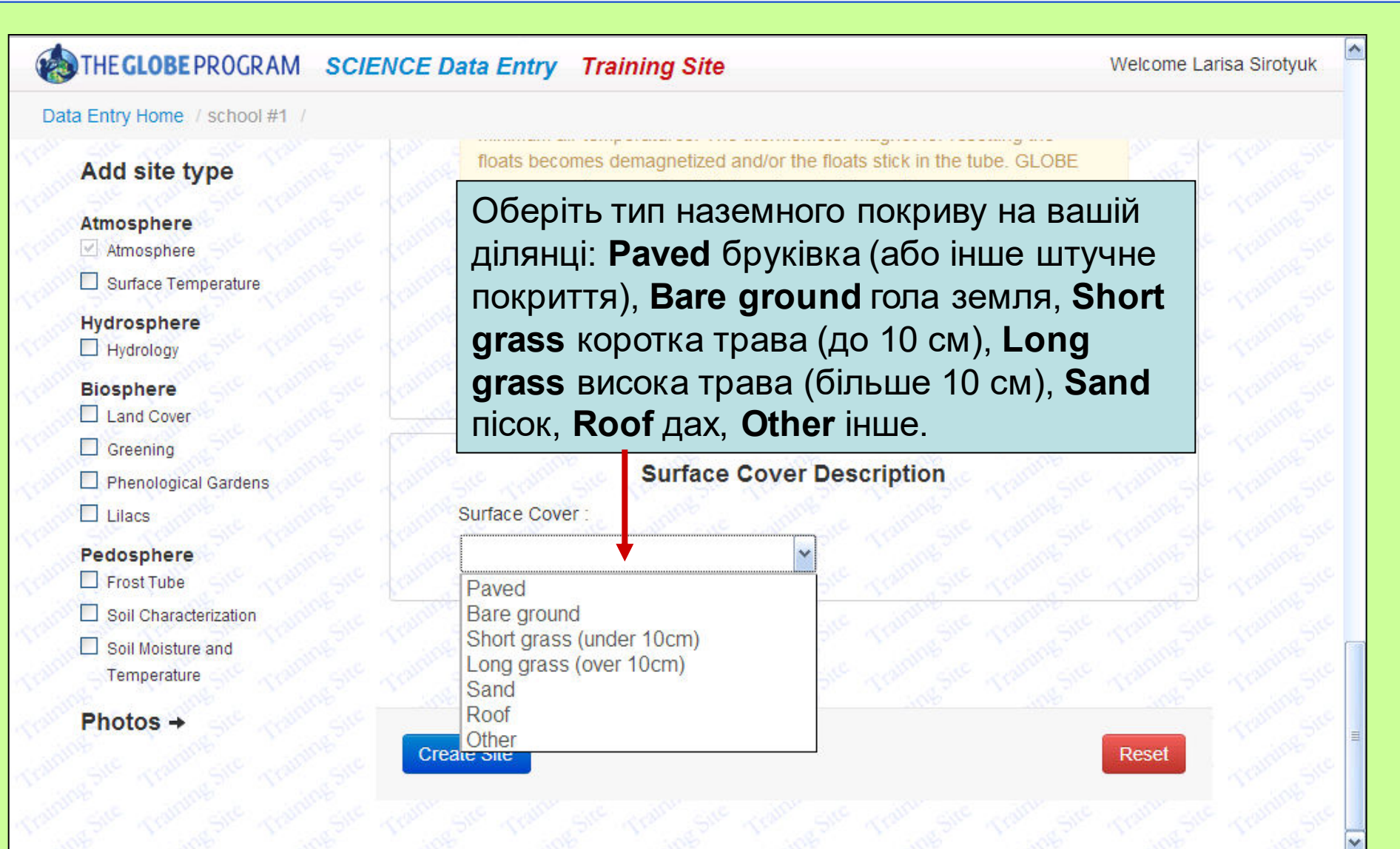

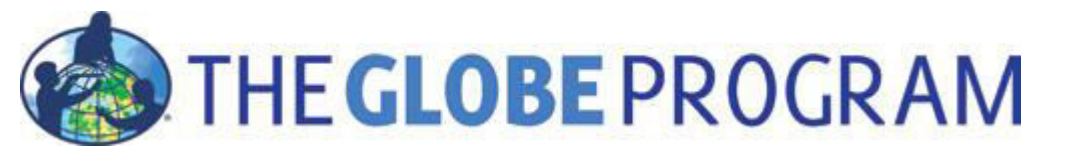

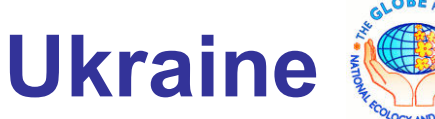

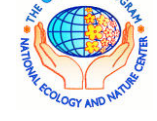

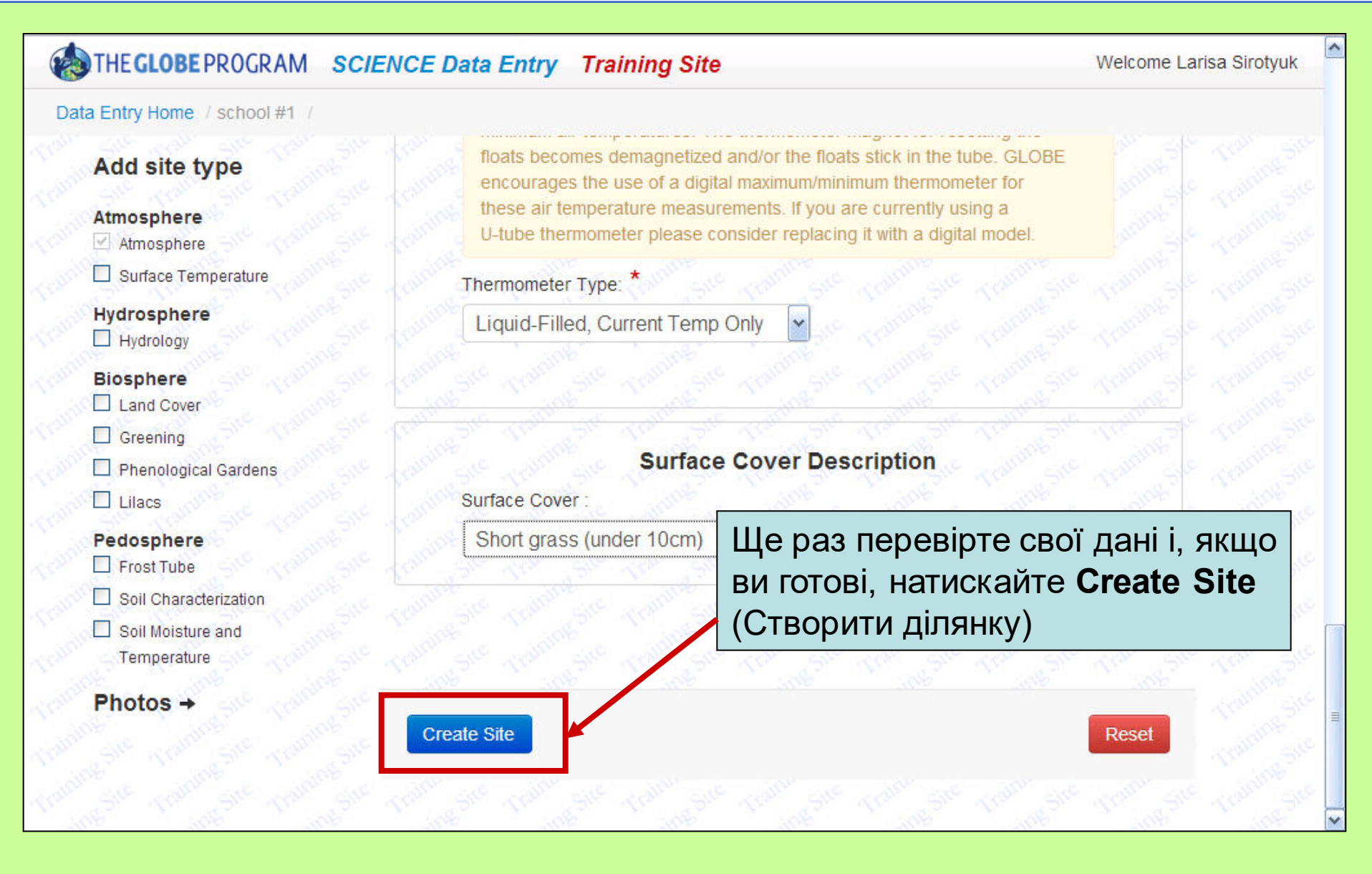

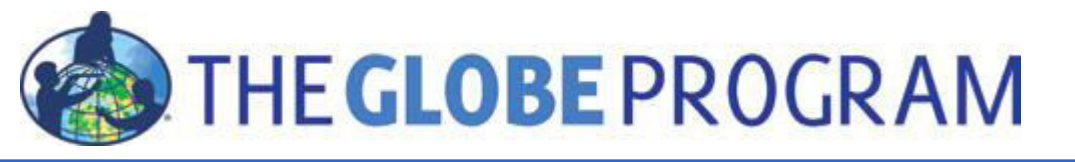

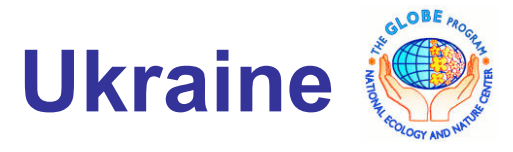

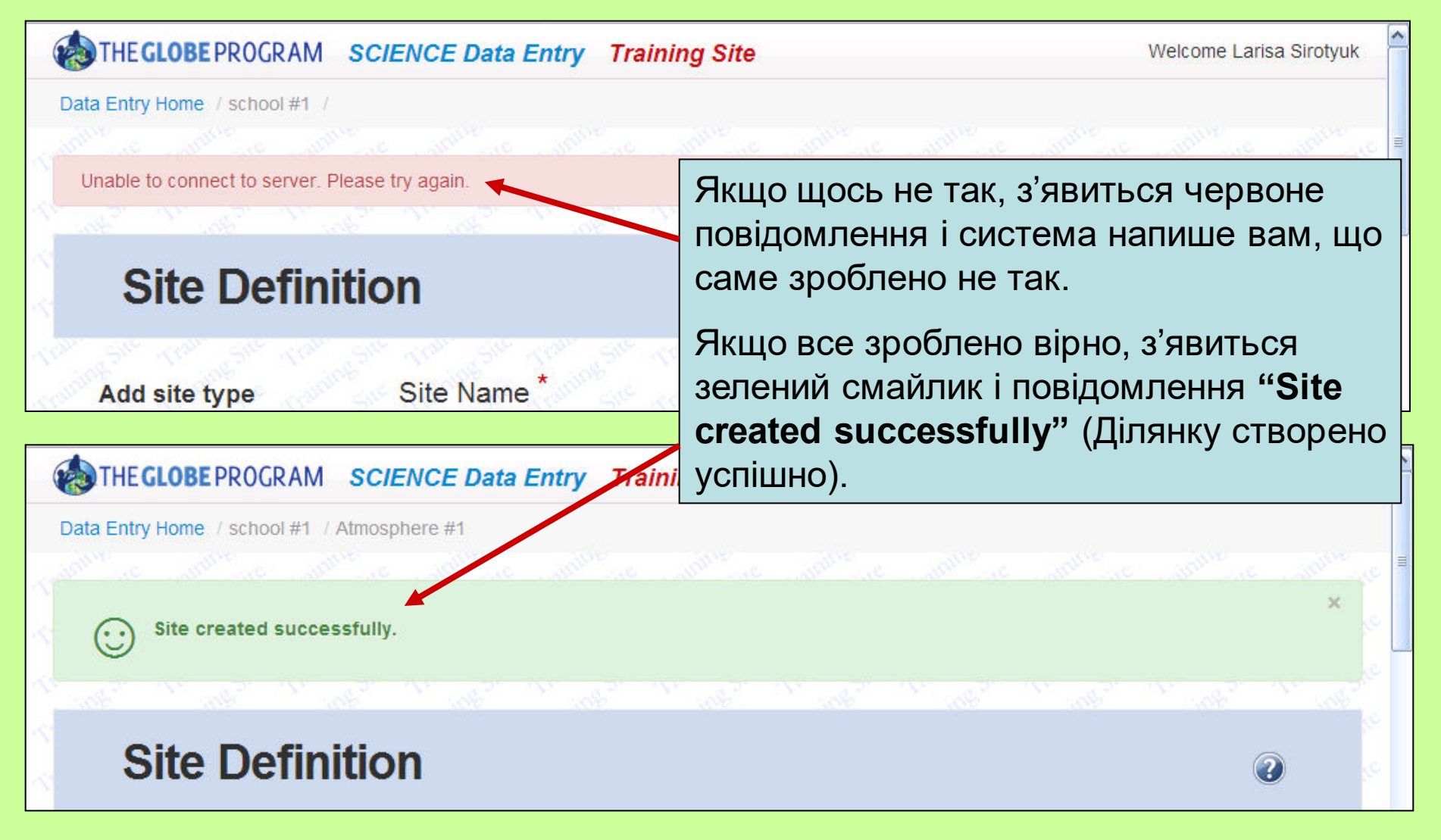

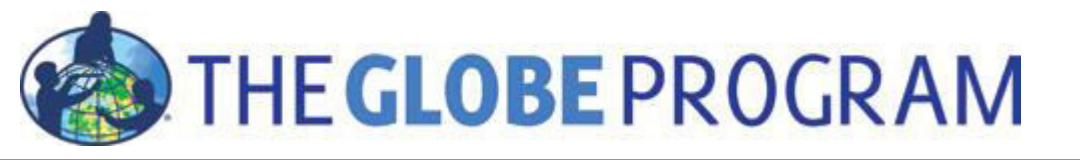

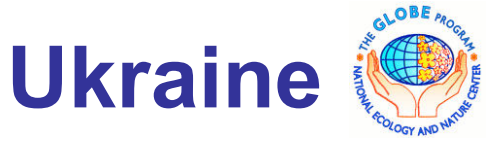

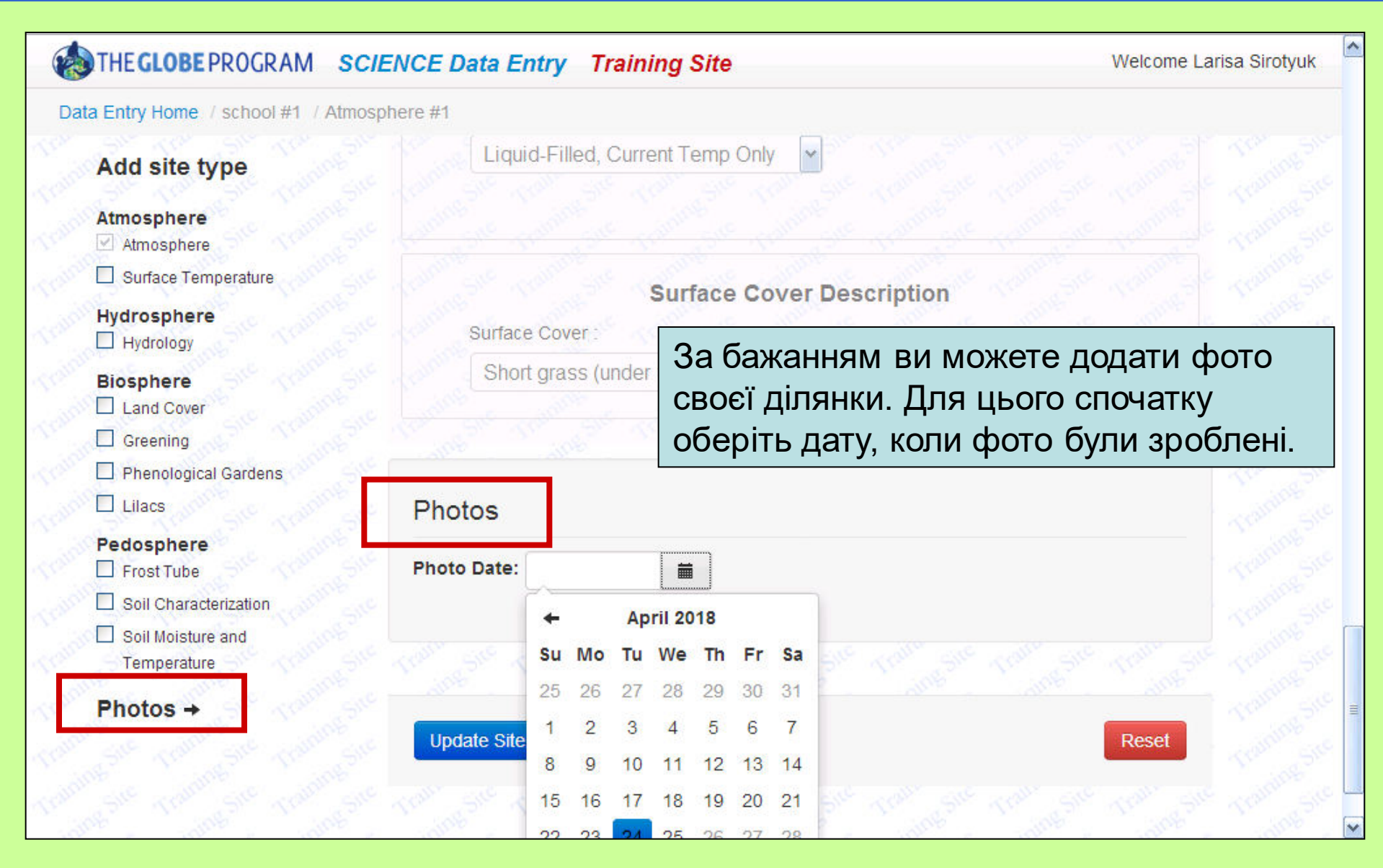

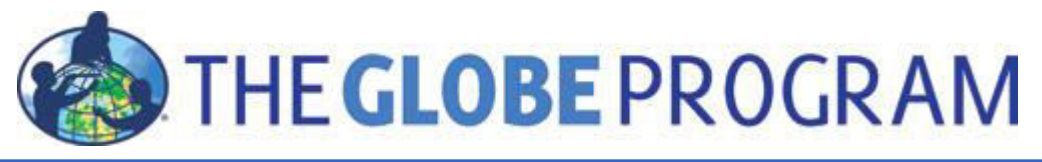

Ukraine

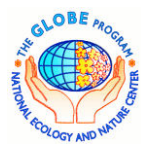

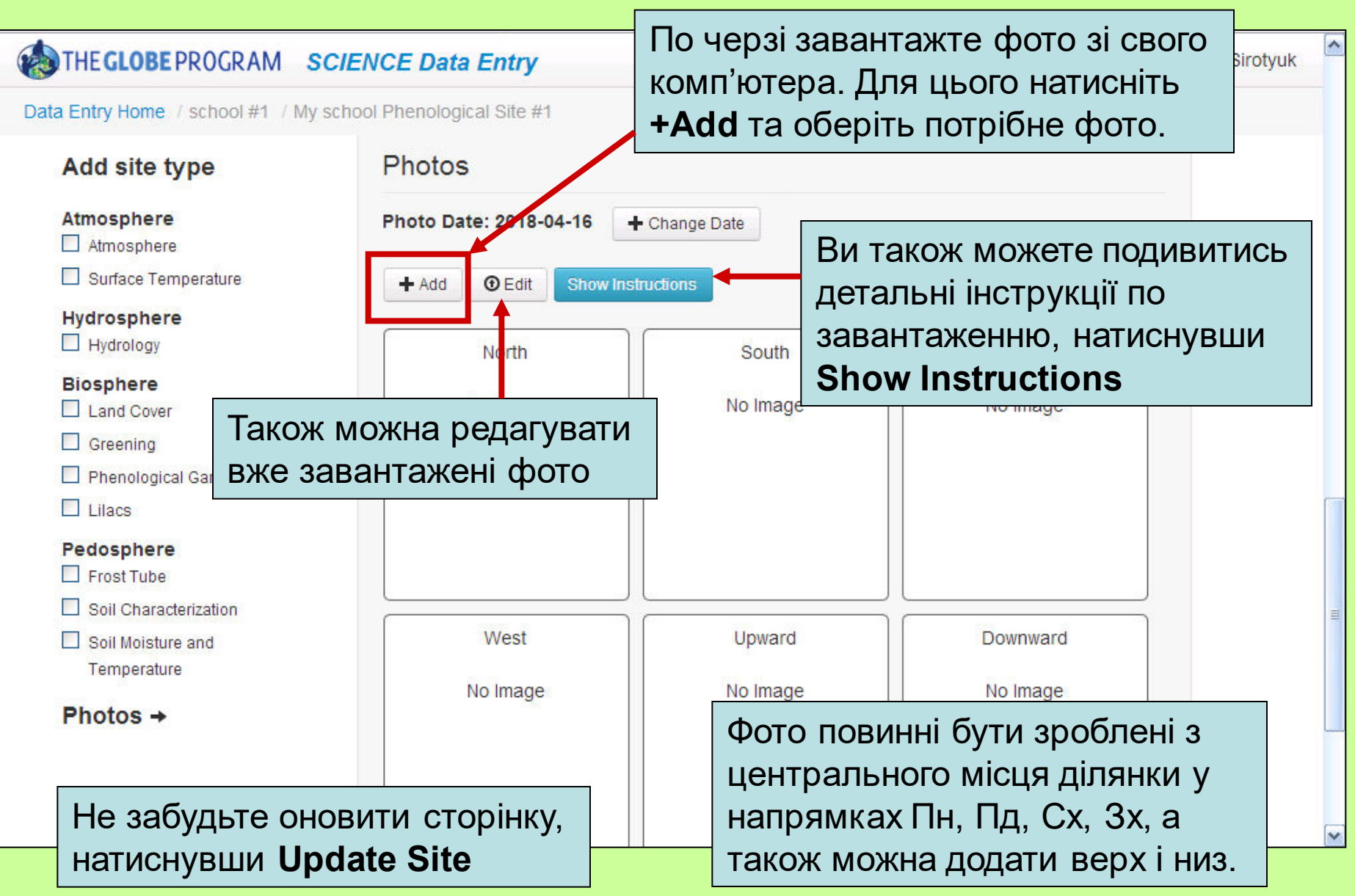

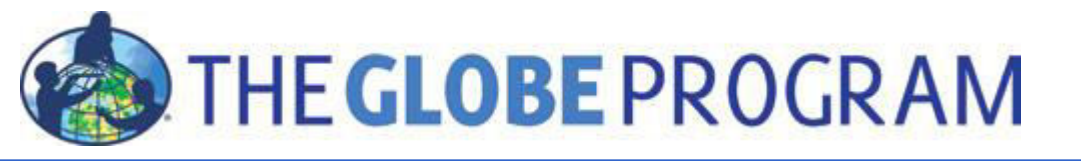

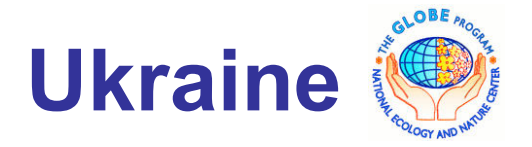

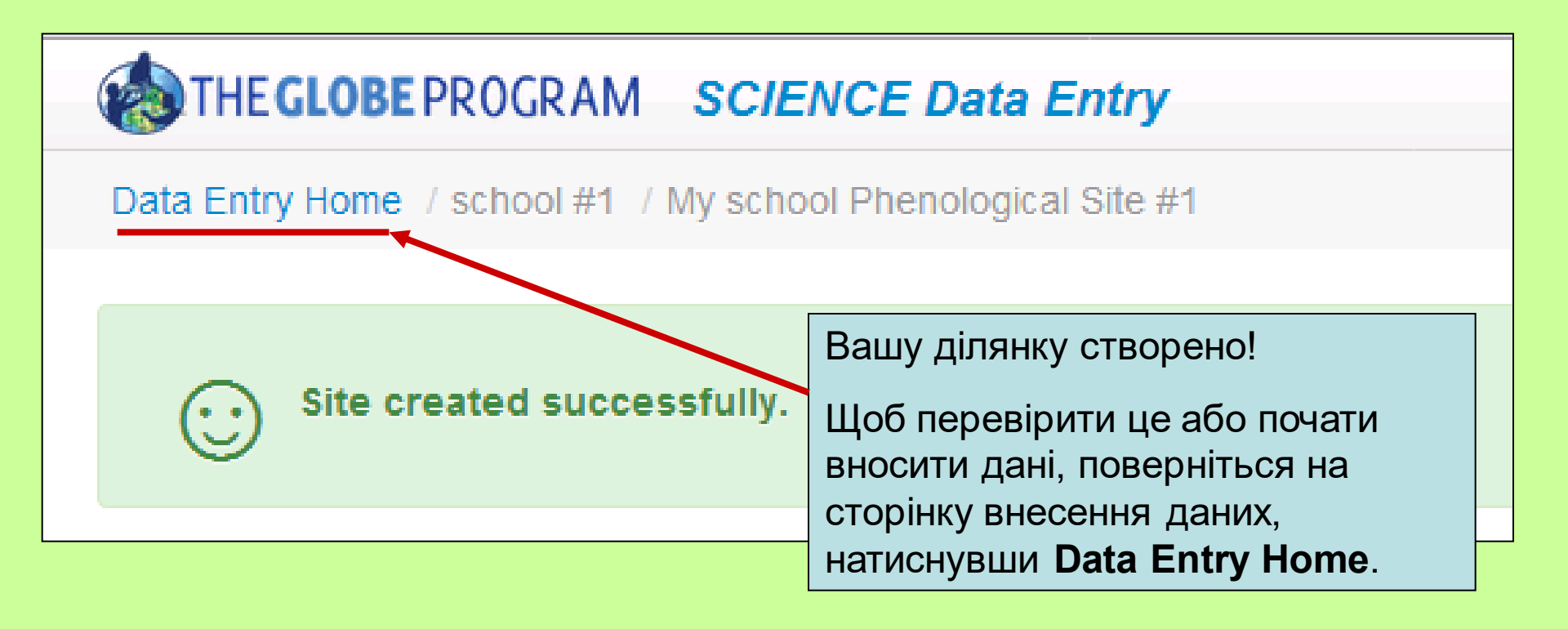

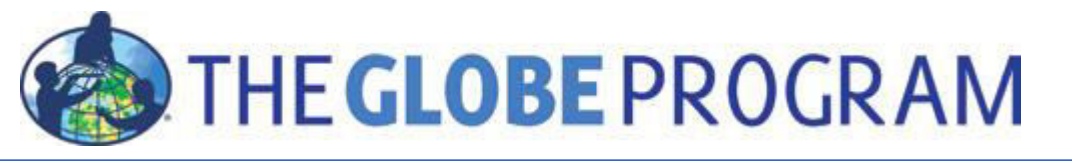

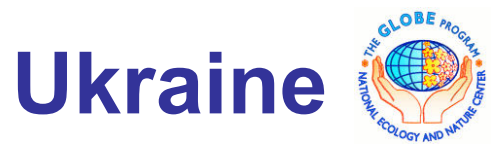

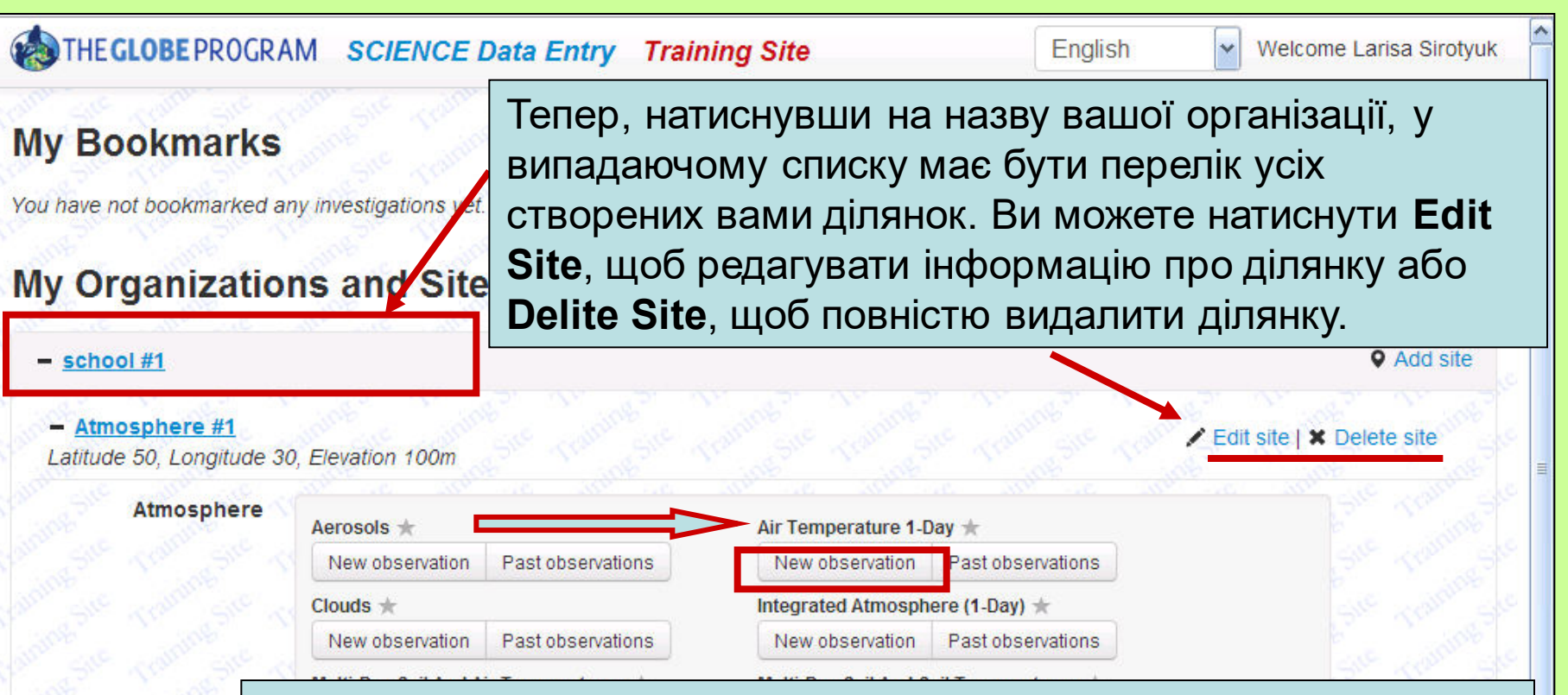

Щоб почати вносити дані, натискаємо на назву ділянки (Atmosphere #1) і бачимо список доступних протоколів. Ми з вами будемо користуватися протоколом **Air Temperature 1-Day**. Однак, ви самостійно можете переглянути і користуватися іншими протоколами також.

Отже, обираємо протокол Air Temperature 1-Day і натискаємо New observation.

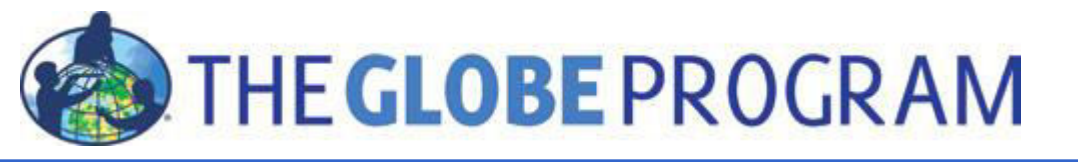

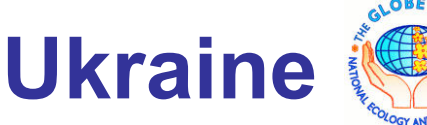

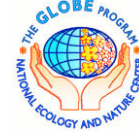

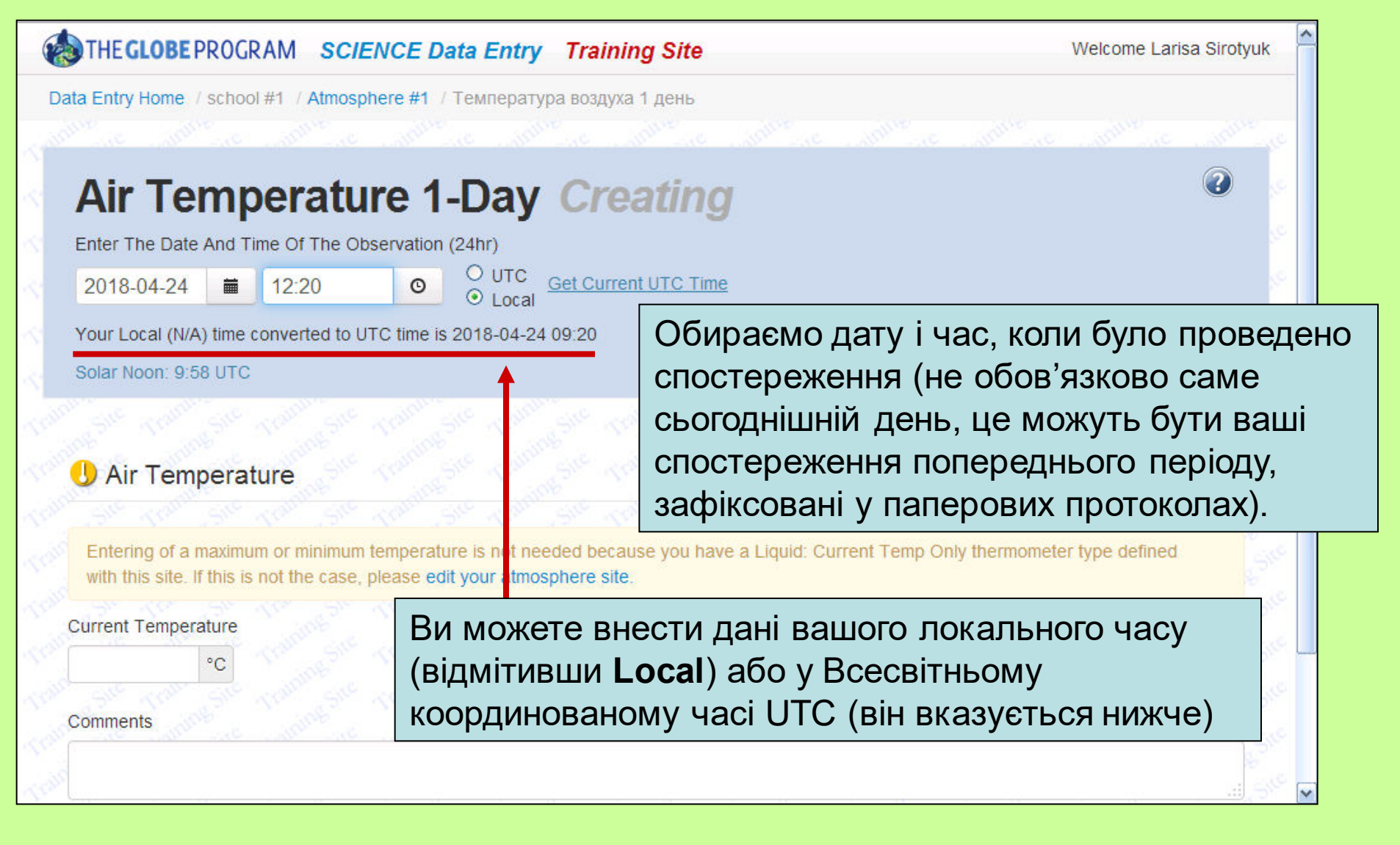

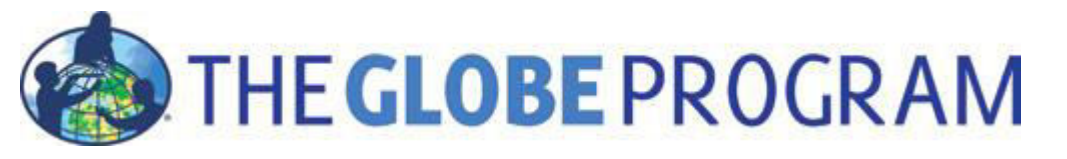

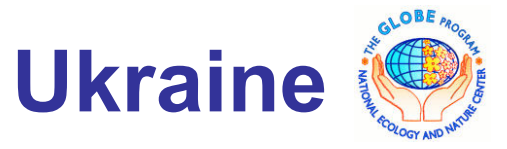

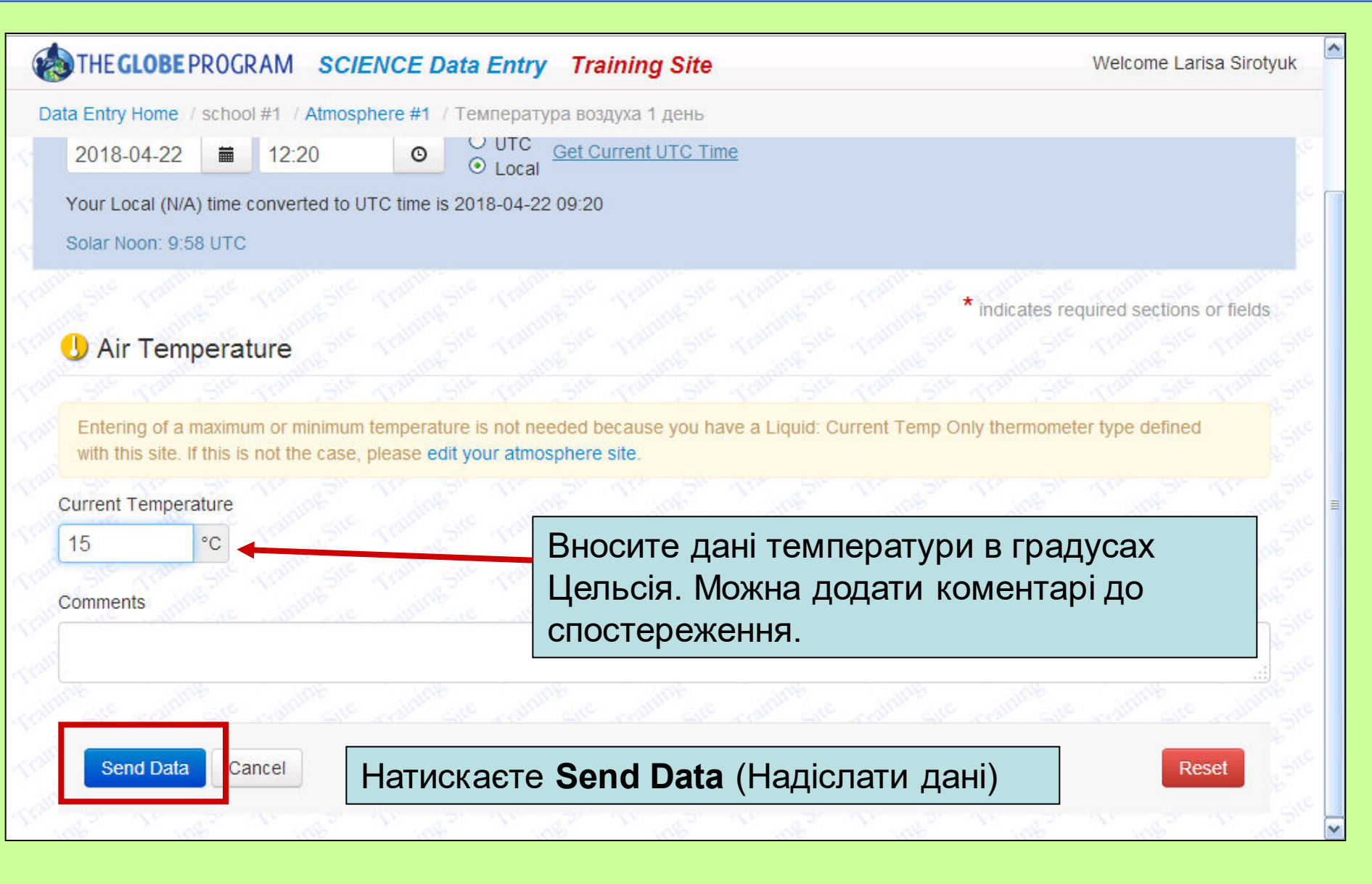

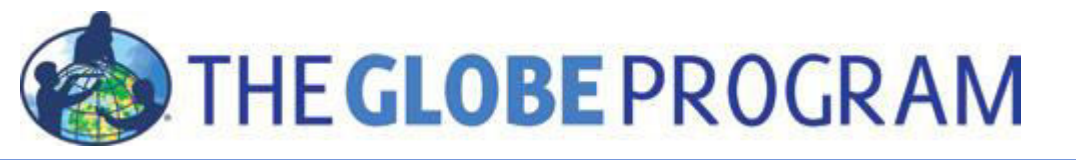

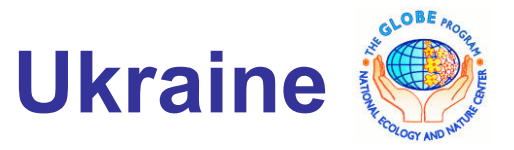

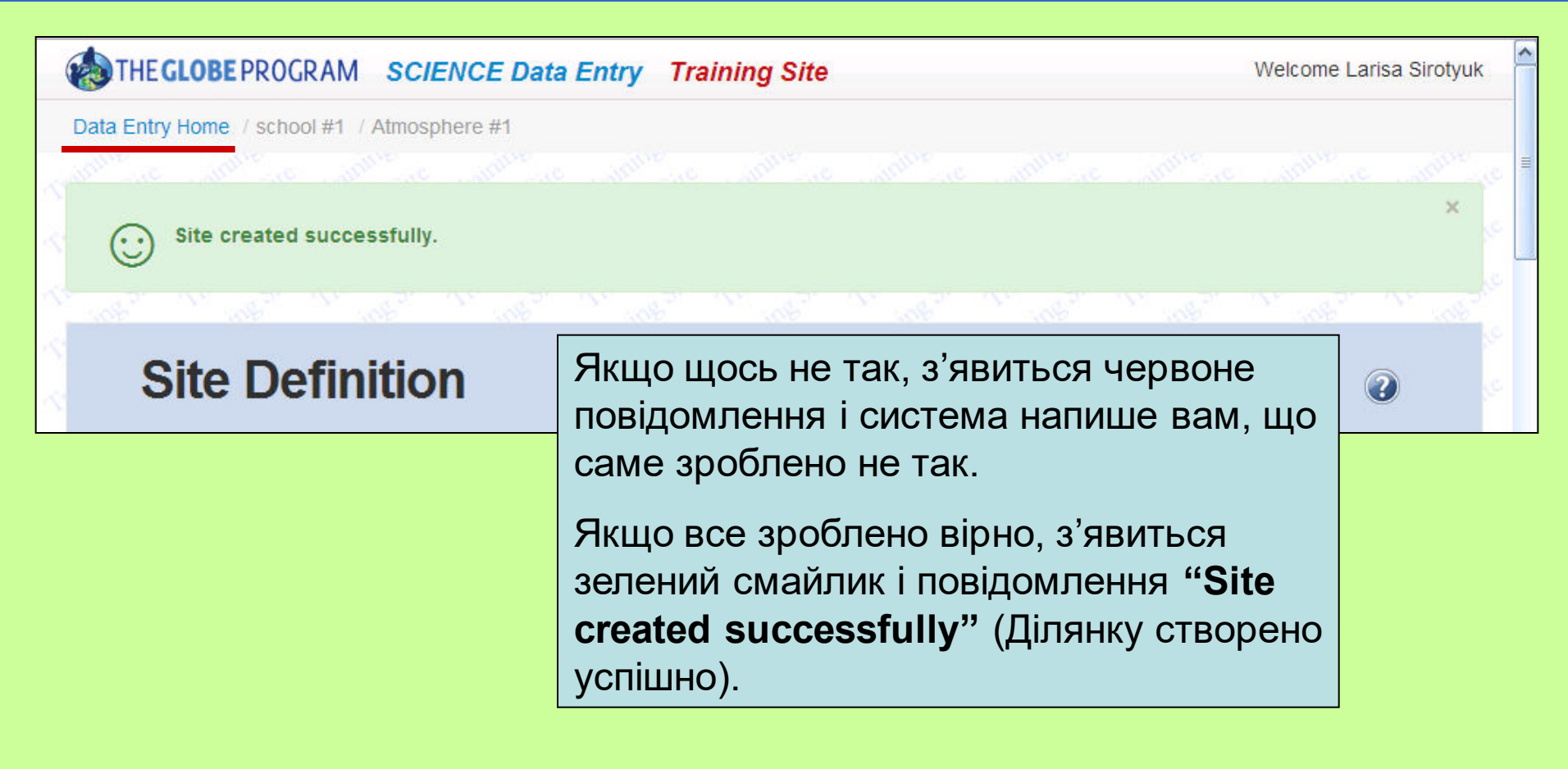

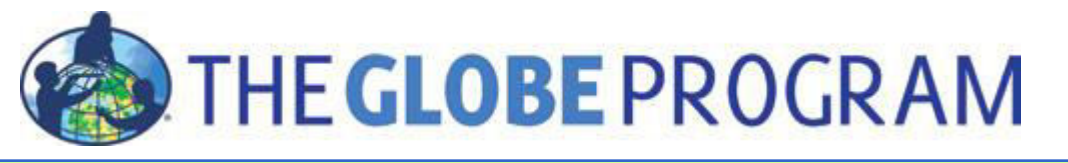

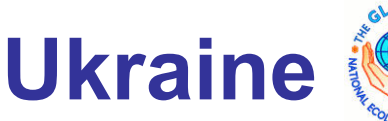

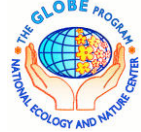

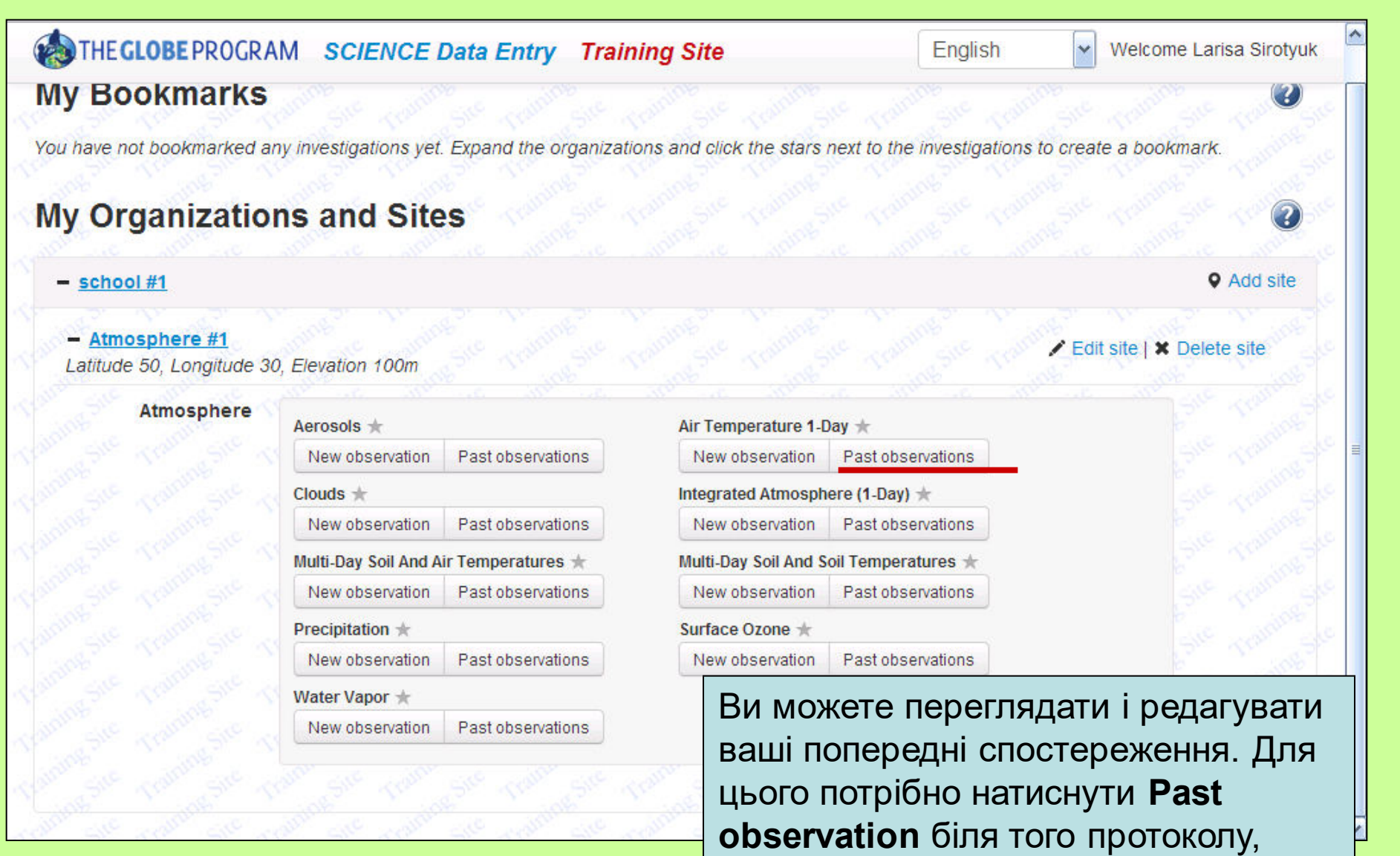

яким ви користуєтесь

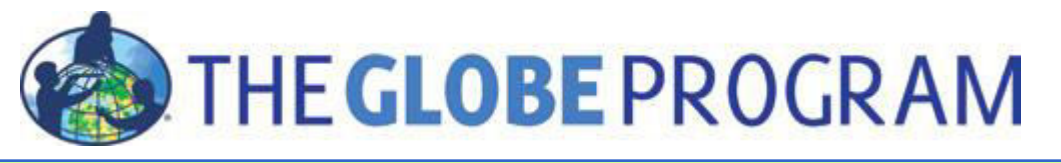

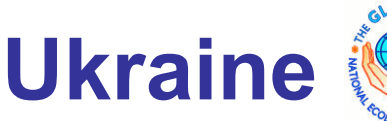

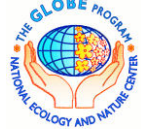

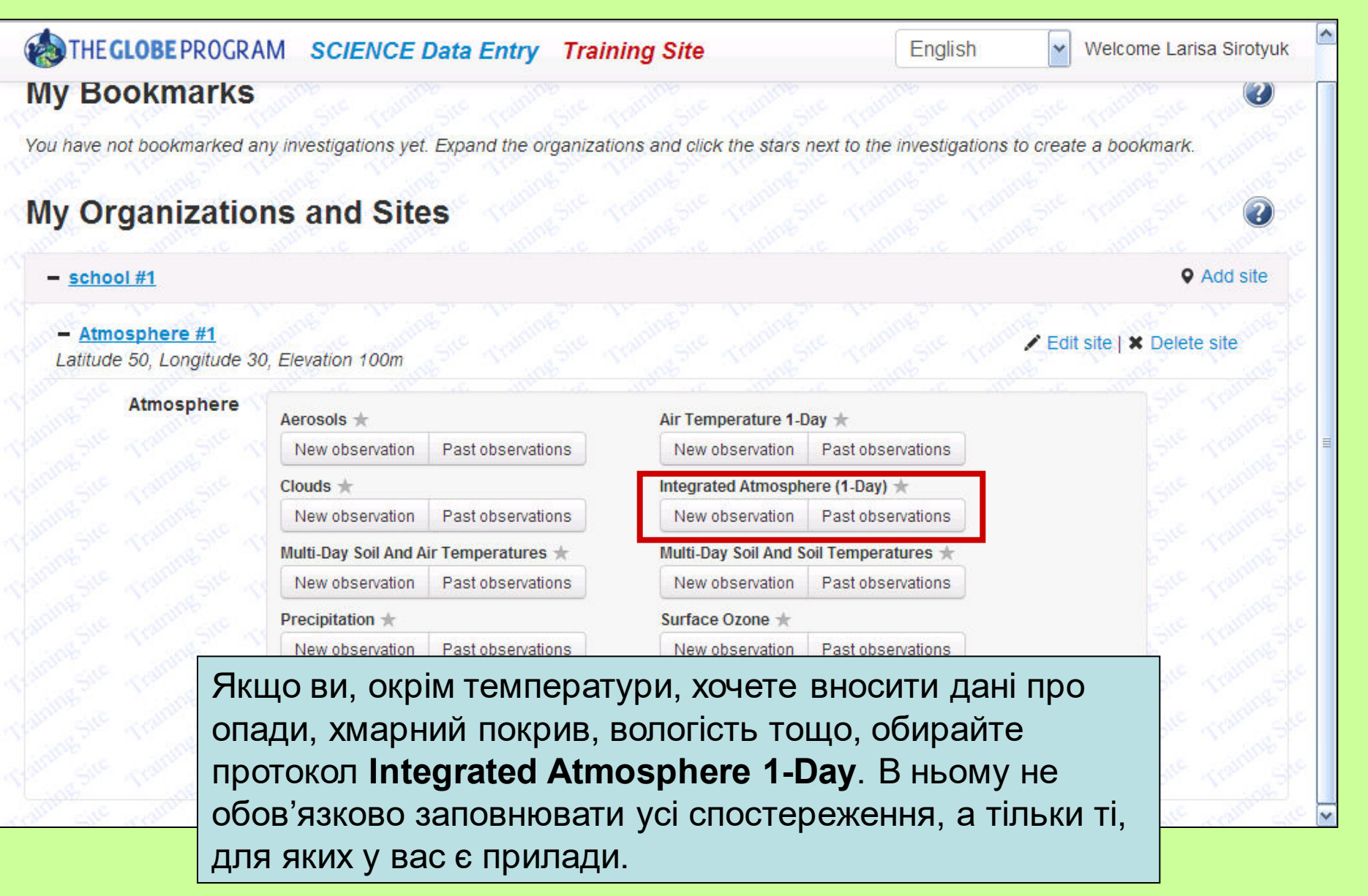